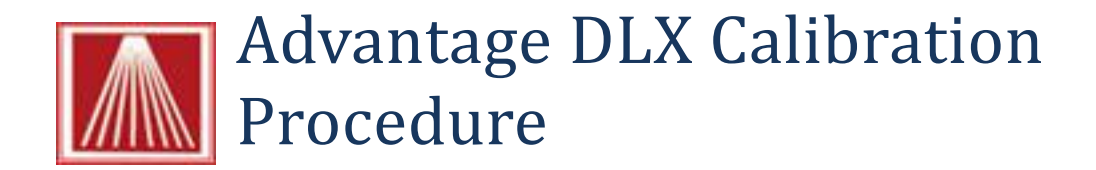

Overview:

This document provides the steps necessary to calibrate your Advantage DLX barcode printer.

- 1. Click the Start button
- 2. Choose Devices & Printers from the expanded menu
- 3. Once this screen opens locate the Advantage DLX icon

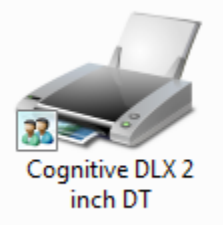

- 4. Right click the icon
- 5. Choose Printer Properties

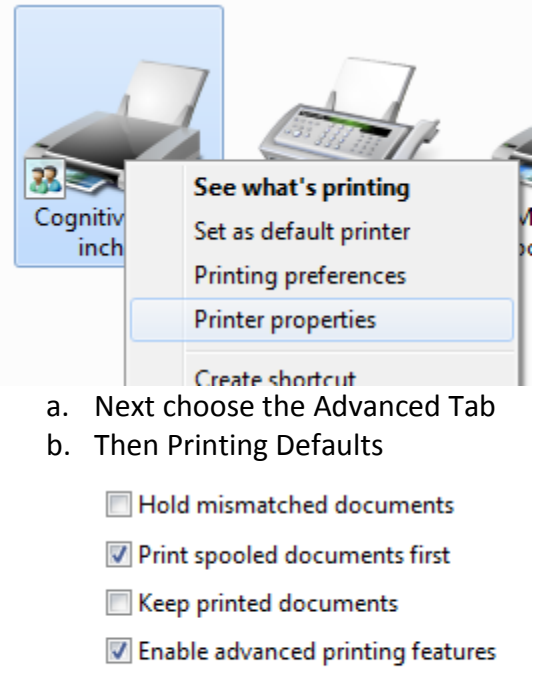

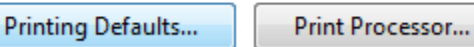

## c. And then More Settings

| ି ମ   | oring Graphic |
|-------|---------------|
| I I   | ASH           |
| •     | More Settings |
| ancel | Apply Help    |

- 6. This tab contains an button to Calibrate
- 7. Select this option

| Ethernet Set                         | tup     |        |        |           |  |
|--------------------------------------|---------|--------|--------|-----------|--|
| IP :                                 | 0.0.0.0 | DHCP : | On     | © Off     |  |
| Subnet :                             | 0.0.0.0 | LPD :  | On     | © Off     |  |
| Gateway :                            | 0.0.0.0 | RTEL : | ) On   | © Off     |  |
|                                      |         | Port : |        |           |  |
| Send Ethemet Data to Printer         |         |        |        |           |  |
| Actions —                            | 4" Test | 2" 1   | lest 🛛 | Self-Test |  |
|                                      |         |        |        | Calibrate |  |
| Store Variable Settings into Printer |         |        |        |           |  |